### 3-1學校智慧差勒管理系統運用分享 學校差勤系統新舊版本差異重點提示: 1.建議設定【假單關注】 2.【啟用自行請註銷假單】差異 3. 處室【簽核流程】設定參考 4.系統產製【出差報告】 5.【加班補休】運用參考 6. 美勤【資料匯出】上傳人總處美勤資料彙整平臺

## 3-2學校智慧差勤管理系統運用分享 1.建議設定【假單關注】:方便主管人員檢視所屬出勤狀況

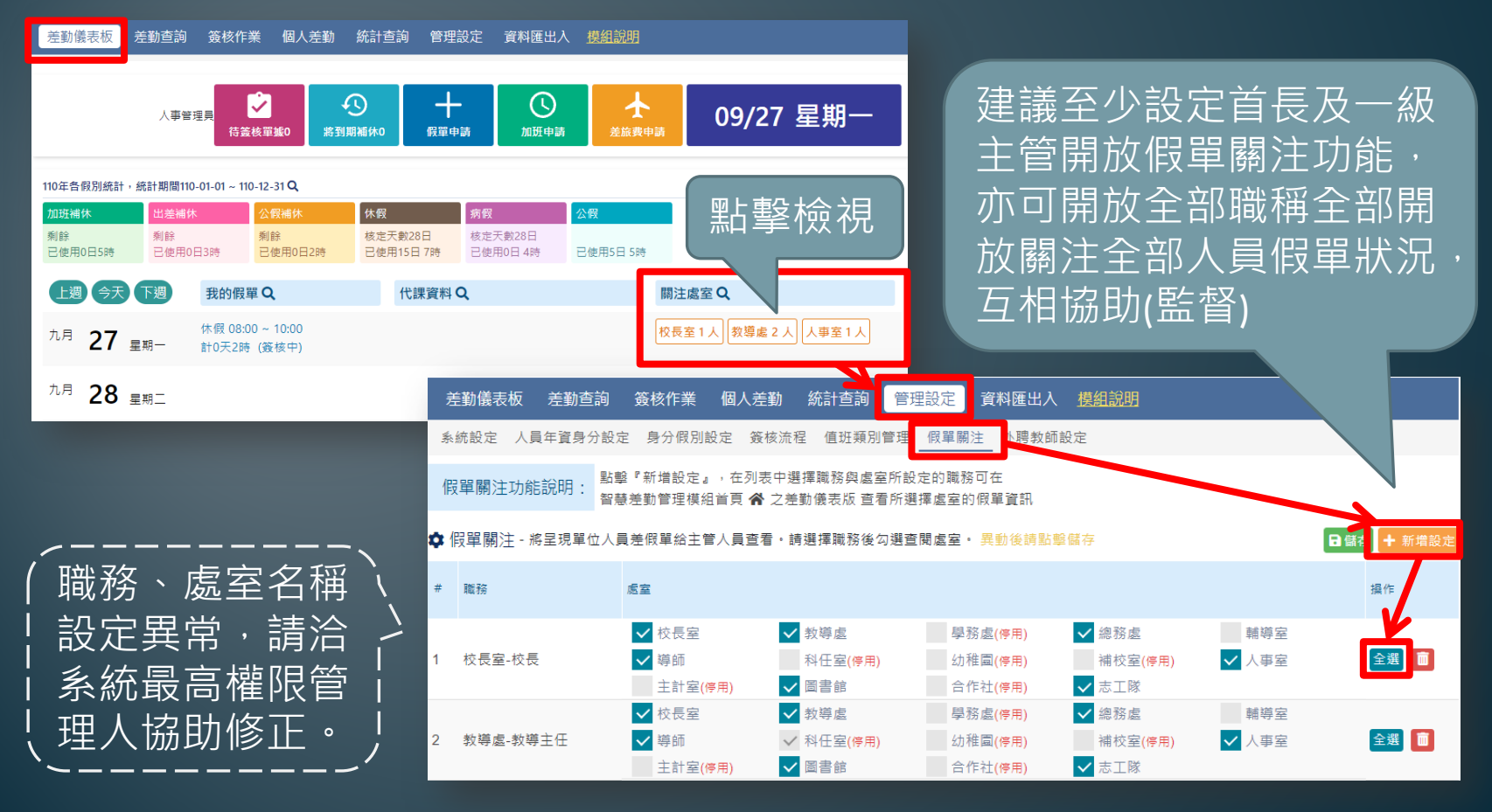

#### 3-3學校智慧差勤管理系統運用分享 2.【啟用自行請註銷假單】差異 假單核准前 假單核准後 人事不可註銷人事不可註銷 啟用 簽核作業 個人差勤 統計查詢 **資料匯出**人 個人不可註銷」個人可申請註銷 自行註銷 Ⅲ課務排代 啟用課務排代 課務排代人員 教道處 ✓ 教務組長 所在簽核退回 每週兼代課上限 兼課 6節 ~ 、代課 5節 代課 9節 ✔ 啟用外聘代課勞保通知 │ 人事室 (代替註銷) ✿ 假單設定 \_\_\_\_\_ 啟用假單張回時備註欄位為必妨 啟用請假者可申請註銷假單 啟用出國報備 人事可註銷 人事可註鎖 啟用休假保留申請 設用職種為主任或組長可堼校內同仁請倒 不啟用 個人不可註銷」個人不可註銷 ✿ 補休設定 啟用補休到期通知 日涌知,提供 🔽 訊息中樞 🔽 電子郵件 到期前 30 所在簽核退回 自行註銷 ✿ 差旅費設定 ── 啟用差旅費申請單 ) 啟用差旅費申請單列印鎖定 差旅費申請單僅能列 (代替註銷)

備註:個人可申請註銷(應先行設定請假單註銷簽核流程) 行政人員如有假單註銷,請檢查簽到簿是否同步註記

### 3-4學校智慧差勤管理系統運用分享

#### 3.處室【簽核流程】設定參考

| 差勤儀表板  考                                     | 差勤查詢 簽核作  | 《 個人差勤 統計查詢 <mark>管理設定</mark> 資料匯出 | 入 <u>模組説明</u>         |               |
|----------------------------------------------|-----------|------------------------------------|-----------------------|---------------|
| 系統設定 人員年資身分設定 身分假別設定 簽核流程 值班類別管理 假單關注 外聘教師設定 |           |                                    |                       |               |
| ✿ 基本設定                                       |           |                                    |                       | ₿ 儲存          |
| 請假單職務代理                                      | 簽核 🧹 啟用職務 | 代理簽核 🗸 啟用職務代理郵件通知                  |                       |               |
| 請假單導護代理                                      | 簽核        | 代理簽核 啟用導護代理郵件通知                    |                       |               |
| ✿ 處室簽核流程語                                    | 设定        |                                    | _                     | + 新增签核流程      |
| 顯示: ✔ 請假單申詞                                  | 請 🗸 加班單申請 | ✓ 值班單申請 ✓ 加班時數核發 ✓ 請假單註銷 ✓         | 加班單註銷 🗸 值班單註銷         |               |
| 使用單位 👻                                       | 單據類別      | ● 簧核流程                             |                       | 最後修改 操作       |
| 教導處                                          | 請假單       | 請 教導主任 → 人事管理員 → 校長                |                       | 106-08-14 🛛 🔟 |
| 教導處                                          | 請假單       | <u> 尚</u> 人事管理員                    |                       | 110-06-24 📝 🛅 |
| 1 教導處                                        | 加班單       | 請 教導主任 → 校長                        |                       | 110-06-24 📝 🛅 |
| 教導處                                          | 加班單       | 尚 人事管理員                            |                       | 110-06-24 📝 🛅 |
| 教導處                                          | 值班單       | 詩 人事管理員                            |                       | 110-06-24 📝 🛅 |
| ▶ 教導處                                        | 值班單       | 約 人事管理員                            |                       | 110-06-24 📝 🛅 |
| 2 教導處                                        | 加班時數核發    | 請人事管理員                             |                       | 110-06-24 🗹 🛅 |
| 建議全                                          | 部處        | ≤4個申請、3個註釒                         | <mark>消</mark> 流程全部都会 | <b>先設定</b>    |
| 原則流                                          | 冠程單位      | <u> 工主管→人事→首</u>                   | 長,細部各校                | 乍法有緊          |

0

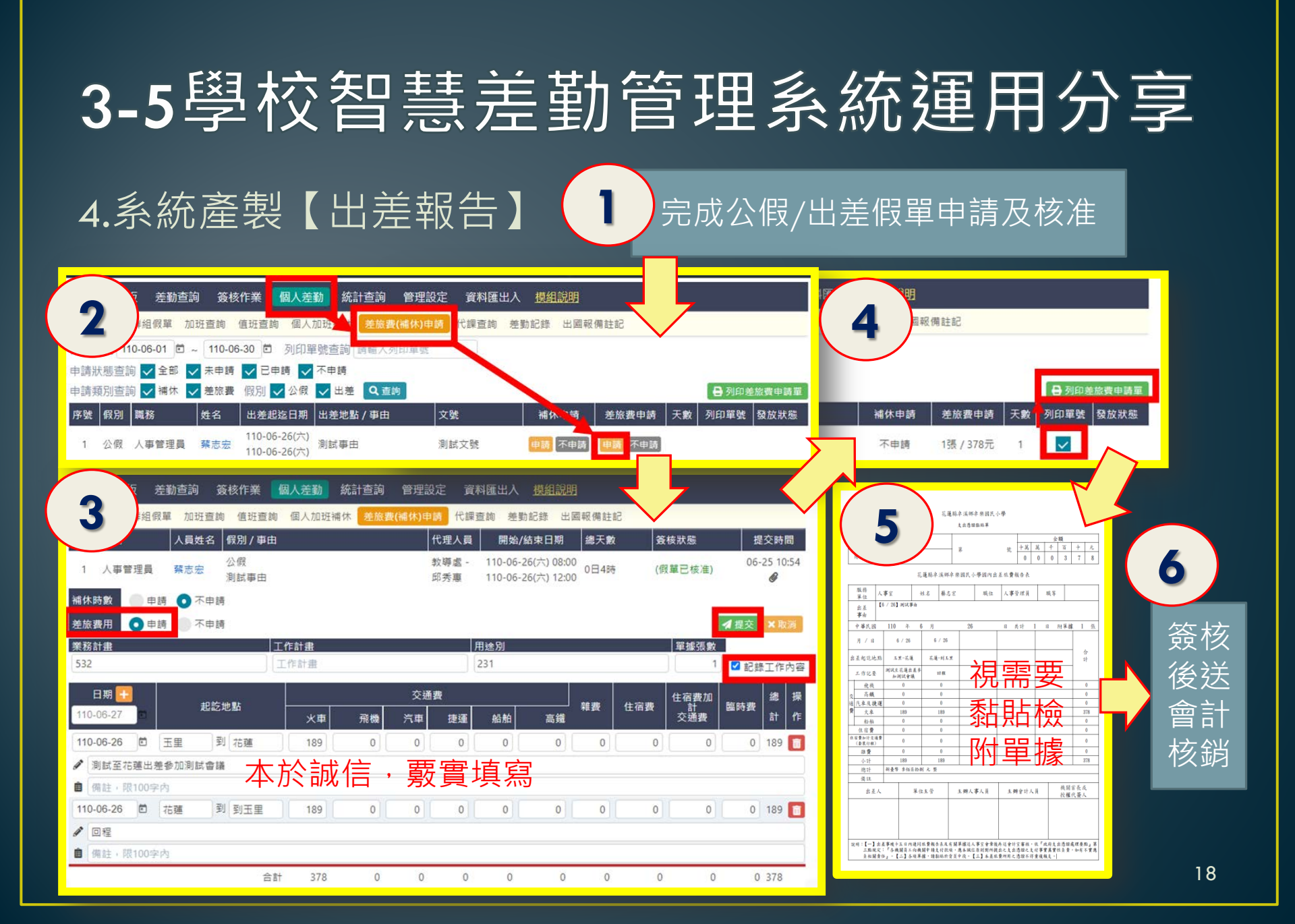

### 3-6學校智慧差勤管理系統運用分享

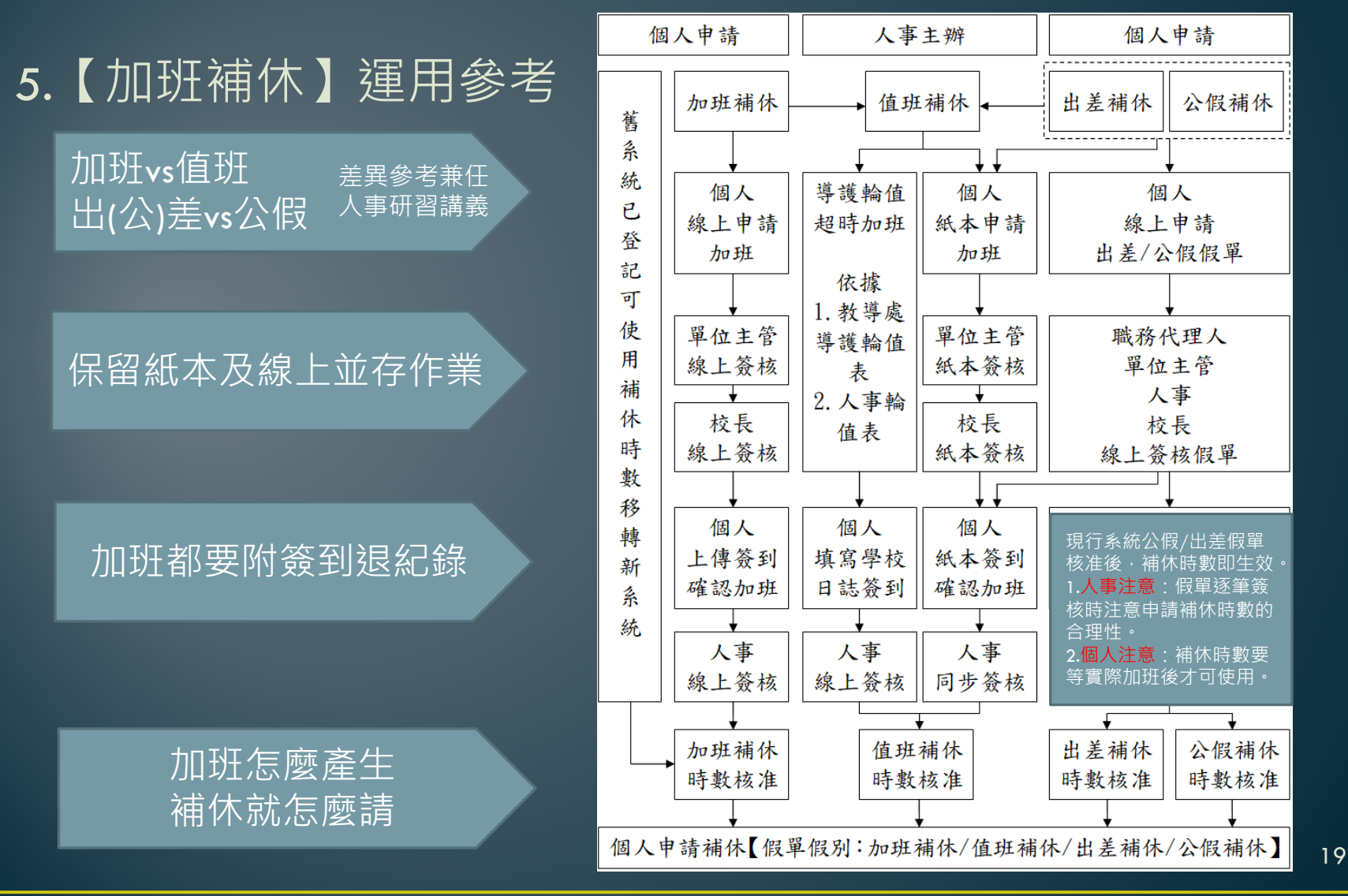

# 3-7學校智慧差勤管理系統運用分享

### 6.差勤【資料匯出】上傳人總處差勤資料彙整平臺

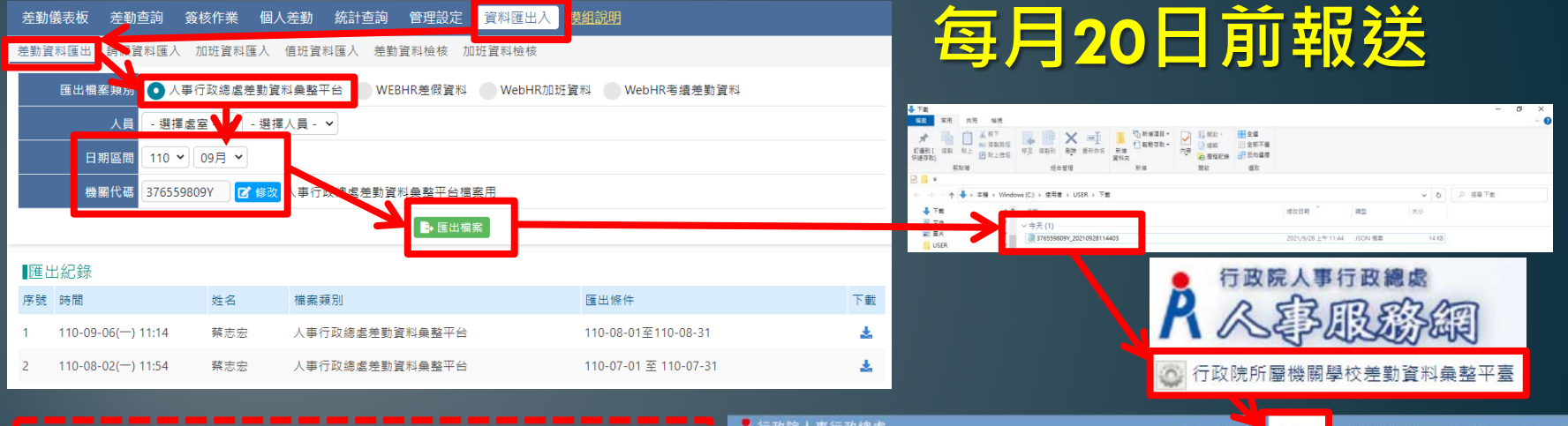

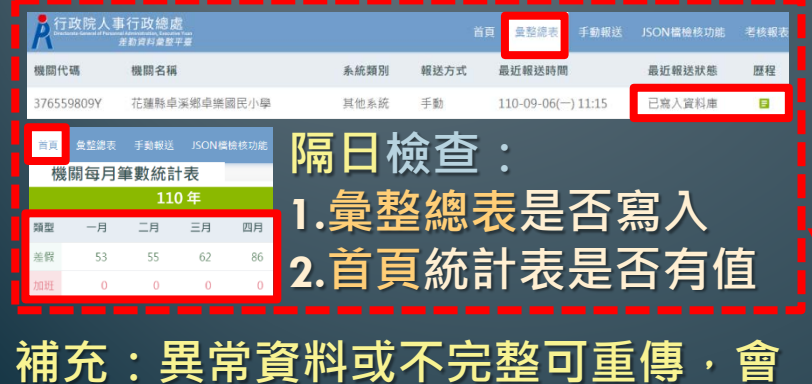

直接覆蓋更新當月資料,不會重複。

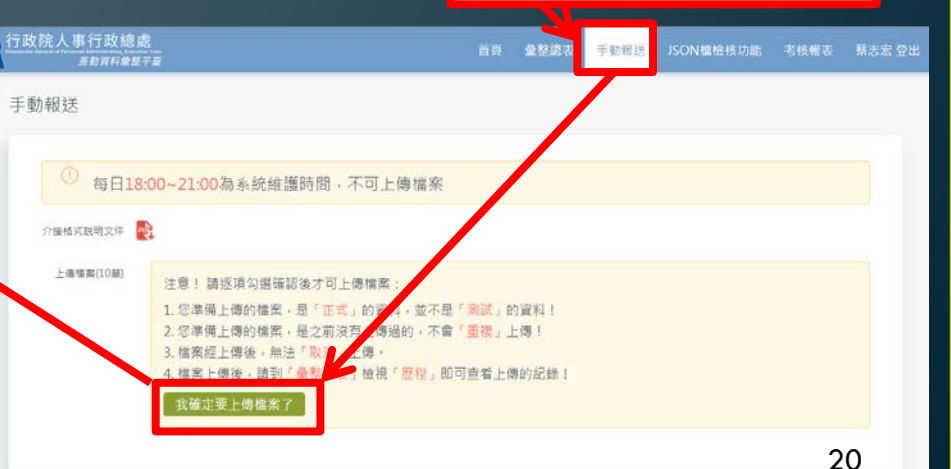